## **SMS i Outlook**

| 🖗 SMS2Go - SMS                                           |                   |                              |             |
|----------------------------------------------------------|-------------------|------------------------------|-------------|
| Timeld borger NemSMS                                     | <b>?</b><br>Hjælp | - Kontakter                  |             |
| - Modtager                                               |                   | 2 ¥ I 2                      | Søg         |
|                                                          | ] ×∎              | Navn                         | Mobilnummer |
|                                                          |                   | (ADM)Kim Trapp Mathiesen     | 24249103    |
| Send SMS                                                 | <u></u>           | Alan Petersen                | 23302636    |
| Forskudt afsendelse                                      |                   | Alexander Leiken             | 30912546    |
|                                                          |                   | Alexander Roeder             | 0           |
| Afsendernavn: Staben 🔻                                   |                   | Allan Børge Hammond Raffnsøe | 23302119    |
| Indsæt makro: Vælg 💌                                     |                   | Allan Knudsgaard             | 29611384    |
| Indtast meddelelse                                       |                   | Allan Nissen                 | 0           |
|                                                          |                   | Allan Vallentin Asmussen     | 20164951    |
|                                                          |                   | Allis Elberg Brandt          | 21374666    |
|                                                          |                   | Anders Holbæk Ehlert         | 0           |
|                                                          |                   | Anders Kjærgaard Christensen | 0           |
|                                                          |                   | Anders Lund                  | 30509880    |
|                                                          |                   | Anders Lundsgaard            | 24800279    |
|                                                          |                   | Andrea Graw-Teebken          | 0           |
|                                                          |                   | Andrea Petersen Mastrup      | 21751906    |
|                                                          |                   | Andreas Ott                  | 51704554    |
|                                                          | -                 | Ane Tarp Hansen              | 23624075    |
|                                                          |                   | Anette Anker                 | 21198880    |
| Vælg skabelon 👻 Gem som skabelon 0/0 (0 SMS parter) 🧃 Se | na                | Anette Bendix Saihera        | 20347286    |
| Ver.: 2.4.28.0                                           |                   |                              |             |

### Åbn Outlook og klik på "SMS2Go".

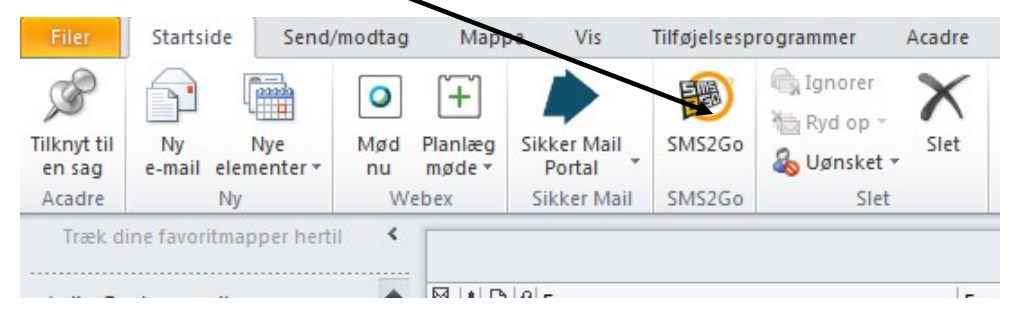

Herefter kommer følgende billede frem:

| SMS2Go - SMS                                           |            |                              |             |
|--------------------------------------------------------|------------|------------------------------|-------------|
| Tilmeld borger                                         | P<br>Hjælp | a kontaktbog                 |             |
| - Modtager                                             |            |                              | Søg         |
| Ľ                                                      |            | Navn                         | Mobilnummer |
|                                                        |            | (ADM)Kim Trapp Mathiesen     | 24249103    |
| - Send SMS                                             |            | Alan Petersen                | 23302636    |
| Forskudt afsendelse                                    |            | Alexander Leiken             | 30912546    |
| Afranderspury Chalans T                                |            | Alexander Roeder             | 0           |
| Alsendernavn: Staben                                   |            | Allan Børge Hammond Raffnsøe | 23302119    |
| Indsæt makro: Vælg 🔻                                   |            | Allan Knudsgaard             | 29611384    |
| Indtast meddelelse                                     |            | Allan Nissen                 | 0           |
|                                                        |            | Allan Vallentin Asmussen     | 20164951    |
|                                                        |            | Allis Elberg Brandt          | 21374666    |
|                                                        |            | Anders Holbæk Ehlert         | 0           |
|                                                        |            | Anders Kjærgaard Christensen | 0           |
|                                                        |            | Anders Lund                  | 30509880    |
|                                                        |            | Anders Lundsgaard            | 24800279    |
|                                                        |            | Andrea Graw-Teebken          | 0           |
|                                                        | [          | Andrea Petersen Mastrup      | 21751906    |
|                                                        |            | Andreas Ott                  | 51704554    |
|                                                        | -          | Ane Tarp Hansen              | 23624075    |
|                                                        |            | Anette Anker                 | 21198880    |
| Vasia skahelon V Gem com skahelon 0/0 (0 SMS parter) 3 | Send       |                              | -           |

Hvis vedkommende er tilmeldt NemSMS, kan du klikke på "NemSMS" og sende en SMS.

| BMS2Go - SMS                         |                      |
|--------------------------------------|----------------------|
| Tilmeld borger                       | <b>?</b><br>Hjælp    |
| CPR nummer                           |                      |
|                                      |                      |
| - Send NemSMS                        | <u> </u>             |
| Forskudt afsendelse                  |                      |
| Indsæt makro: Vælg 🔻                 |                      |
| Indtast meddelelse                   |                      |
| Vælg skabelon 👻 Gem som skabelon 0/1 | 55 (1 SMS part) Send |
| Ver.: 2.4.28.0                       |                      |

Hvis en person ikke er tilmeldt NemSMS, kan du (efter aftale med vedkommende) tilmelde personen ved at klikke på "Tilmeld borger".

| Her | skal | du | indtaste | følg | jend | le opl | lysnin | ger: |
|-----|------|----|----------|------|------|--------|--------|------|
|     |      |    |          |      | / 1  |        |        |      |

| /              |   |          |                   |
|----------------|---|----------|-------------------|
| 🖗 SMS2Go - SMS |   |          |                   |
| Tilmeld borger |   |          | <b>?</b><br>Hjælp |
|                |   | J Tilmel |                   |
| Fulde navn     |   |          |                   |
| Mobilnummer    | • |          |                   |
|                |   |          |                   |
|                |   |          |                   |
|                |   |          |                   |
|                |   |          |                   |
|                |   |          |                   |
|                |   |          |                   |
|                |   |          |                   |
|                |   |          |                   |
|                |   |          |                   |
|                |   |          |                   |
|                |   |          |                   |
|                |   |          |                   |
| Ver.: 2.4.28.0 |   |          |                   |

Borgeren modtager en bekræftelses-sms.

#### Sådan opretter/sender du en NemSMS

Indtast herefter cpr-nr.

Her skal du skrive den besked, som dy vil sende til borgeren (max 160 tegn).

| B SMS2Go - SMS                                  |                              |
|-------------------------------------------------|------------------------------|
| Tilmeld borger                                  | <b>?</b><br><sub>Hjælp</sub> |
| CPR nummer                                      |                              |
| - Send NemSMS                                   |                              |
| Forskudt afsendelse                             |                              |
| Indsæt makro: Vælg 🔻                            |                              |
| Indtast meddelelse                              |                              |
| Vælg skabelon 👻 Gem som skabelon 0/155 (1 SMS p | art) = Send                  |
| Ver.: 2.4.28.0                                  |                              |

Når du har skrevet beskeden, skal du klikke på "Send", for at sende beskeden. Hvis beskeden ikke skal sendes med det samme, se næste side "forskudt udsendelse". **Forskudt afsendelse** 

Hvis din sms ikke skal sendes med det samme, skal du have markeret "forskudt afsendelse". Herefter skal du vælge dato og klokkeslæt, hvor sms'en skal sendes.

| B SMS2Go - SMS                                       |                              |
|------------------------------------------------------|------------------------------|
| Tilmeld borger                                       | <b>?</b><br><sub>Hjælp</sub> |
| CPR nummer                                           |                              |
| CPR                                                  |                              |
|                                                      |                              |
| - Send NemSMS                                        |                              |
| ✓ Forskudt afsendelse 15. august 2019 ▼ 10:33        |                              |
| Indsæt makro: Vælg 💌                                 |                              |
| Indtast meddelelse                                   | *                            |
| Vælg skabelon   Gem som skabelon  0/155 (1 SMS part) | Send                         |
| Ver.: 2.4.28.0                                       |                              |

Klik herefter på "Send". Din besked sendes på den angivne dato og tidspunkt.

#### Sådan opretter/sender du en almindelig SMS

Klik på "SMS" og skriv det/de mobil-nummer/numre, som du vil sende beskeden til i feltet "Modtager" (Du kan indtaste så mange mobil-numre som du vil) og skriv din besked her.

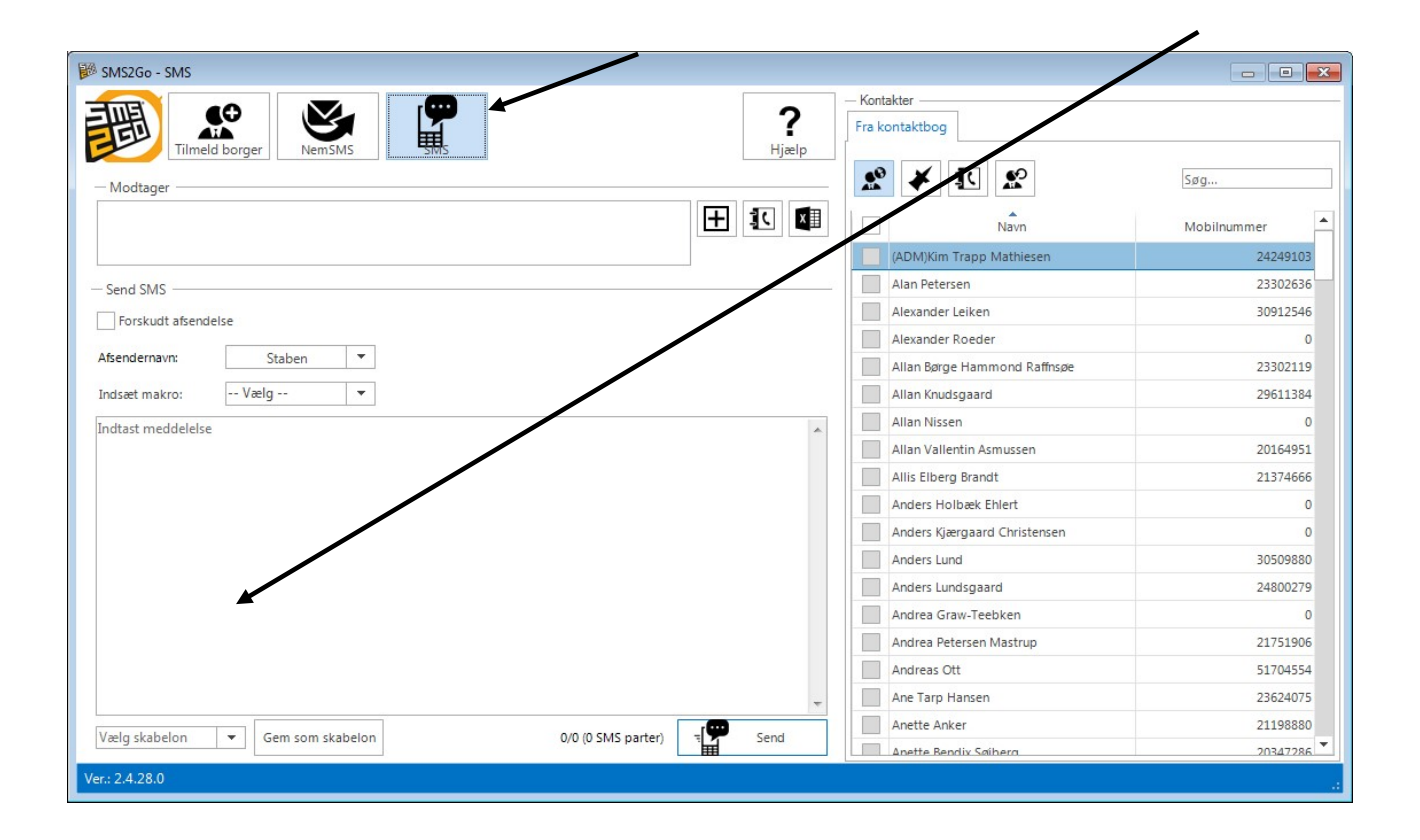

#### **Outlook-adressekartotek**

Det er også muligt at importere numre ind fra Outlook-adressekartotek og via excel-regneark.

Klik her for at åbne Outlook-adressekartoteket.

| - Modtager |  |
|------------|--|
|            |  |
|            |  |

Følgende skærmbillede kommer frem:

|                                    | Søg Global adresseliste -  | dha@aabenraa.dk   | Avanceret søgning |
|------------------------------------|----------------------------|-------------------|-------------------|
| Navn                               | Titel                      | Telefon (arbejde) | Placering         |
| 💈 (ADM)Jørgen Christian Carøe Pet. | IT-medarbejder             | 8648              |                   |
| Garage (ADM)Kim Trapp Mathiesen    | IT-medarbejder             | 7085              | 1                 |
| (ADM)Mikkel Kongsted Kasten        | Praktikant                 | 8000              |                   |
| (ADM)Sebastian Hansen              | IT-medarbejder             | 7691              |                   |
| 🐒 1 års kontorelever               |                            |                   |                   |
| 🕵 2 års kontorelever               |                            |                   |                   |
| 3D Printer i lokale 007            |                            |                   |                   |
| & Abdul Aziz Ghulam Mohammad       | Teknisk servicemedarbejder | 7400              |                   |
| & Acadre Test01                    | Ikke oplyst                | 0                 |                   |
| & Acadre Test02                    | Ikke oplyst                | 0                 |                   |
| & Acadre Test03                    | Ikke oplyst                | 0                 |                   |
| & Acadre Test04                    | Ikke oplyst                | 0                 |                   |
| & Acadre Test05                    | Ikke oplyst                | 0                 |                   |
| & Acadre Test06                    | Ikke oplyst                | 0                 |                   |
| Acadre Test07                      | Tkke onlyst                | n                 | -                 |
| < [                                |                            |                   | •                 |

Dobbeltklik på den/de person(er) som du vil sende sms'en til og klik herefter på OK.

Hvis personerne er registeret med et mobilnummer vil det navn+nummer være synlige i modtager-oversigten.

| Daniel Hansen <30765892>; |  |
|---------------------------|--|
|                           |  |

#### **Importer fra Excel**

Excel-arket må gerne indeholde flere kolonner, der skal blot være én kolonne hvor alle mobilnumre står i.

|   | E12      | <b>-</b> () | f <sub>x</sub> |   |   |   |   |
|---|----------|-------------|----------------|---|---|---|---|
|   | А        | В           | С              | D | E | F | G |
| 1 | Navn     | Mobil       |                |   |   |   |   |
| 2 | Daniel   | 12569987    |                |   |   |   |   |
| 3 | Daniel 2 | 75597799    |                |   |   |   |   |
| 4 | Daniel   | 75569898    |                |   |   |   |   |
| 5 | Daniel 3 | 44571505    |                |   |   |   |   |
| 6 | Daniel   | 44478991    |                |   |   |   |   |
| 7 |          |             |                |   |   |   |   |

# Klik her for at importere et Excelark.

Klik på "Importer".

| Vælg handling          |                   |                               | - • 💌   |
|------------------------|-------------------|-------------------------------|---------|
| Vælg venligst om der s | kal importeres el | ler eksporteres modtagere, el | ler     |
| om der skal importere  | s fra Sms2Market  |                               |         |
| Importer               | Eksporter         | Importer fra SMS2Market       | Fortryd |
|                        |                   |                               |         |

Klik på "Gennemse" og find regnearket.

| -:            |                                                                                                    |
|---------------|----------------------------------------------------------------------------------------------------|
| -11:          | P:\test_sms.xisx Gennemse                                                                                                    |
|               |                                                                                                    |
|               | Filen indeholder kolonne overskrifter                                                                                                    |
| <b>v</b>      | Filen indeholder kolonne overskrifter                                                                                                    |
| •             | Filen indeholder kolonne overskrifter                                                                                                    |
| åd            | Filen indeholder kolonne overskrifter<br>an hentes der modtagere ud af Microsoft Excel:                                                                                                    |
| åd.           | Filen indeholder kolonne overskrifter<br>an hentes der modtagere ud af Microsoft Excel:<br>yk på Browse og find en Excel fil der indeholder modtagere.                                                                                                    |
| Såd           | Filen indeholder kolonne overskrifter<br>an hentes der modtagere ud af Microsoft Excel:<br>ryk på Browse og find en Excel fil der indeholder modtagere.<br>Jarker "Filen indeholder kolonne over <del>skrif</del> ter" hvis den gør dette.                |
| Såd           | Filen indeholder kolonne overskrifter<br>an hentes der modtagere ud af Microsoft Excel:<br>ryk på Browse og find en Excel fil der indeholder modtagere.<br>arker "Filen indeholder kolonne over <del>skrifte</del> r" hvis den gør dette.                 |
| Såd           | Filen indeholder kolonne overskrifter<br>an hentes der modtagere ud af Microsoft Excel:<br>yk på Browse og find en Excel fil der indeholder modtagere.                                                                                                    |
|               | ilen indeholder kolonne overskrifter<br>in hentes der modtagere ud af Microsoft Excel:<br>yk på Browse og find en Excel fil der indeholder modtagere.<br>arker "Filen indeholder kolonne over <del>skrift</del> er" hvis den gør dette.<br>yk på Næste >. |
| id<br>Ti<br>M | Filen indeholder kolonne overskrifter<br>an hentes der modtagere ud af Microsoft Excel:<br>ryk på Browse og find en Excel fil der indeholder modtagere.<br>larker "Filen indeholder kolonne overskrifter" hvis den gør dette.<br>ryk på Næste >.          |

Hvis dokumentet indeholder overskrifter i kolonnerne, skal du sætte flueben her.

| Importer modtagere                                                               |                                                  |              |  |
|----------------------------------------------------------------------------------|--------------------------------------------------|--------------|--|
| Vælg fra Microsoft Excel                                                         |                                                  |              |  |
| Kolonne med mobilnumre:                                                          |                                                  | <b>.</b>     |  |
|                                                                                  | navn<br>mobil                                    |              |  |
| Sådan hentes der modtager<br>1. Vælg den kolonne der ind<br>2. Tryk på Importer. | e ud af Microsoft Excel:<br>Jeholder mobilnumre. |              |  |
| < Tilbage                                                                        | Importer Fortryd                                 | $\backslash$ |  |

Vælg den kolonne med mobilnumre.

| Importer modta                               | gere                                     |                                  |                        |   |  |
|----------------------------------------------|------------------------------------------|----------------------------------|------------------------|---|--|
| Vælg fra Mi                                  | rosoft Excel                             |                                  |                        |   |  |
| Kolonne med                                  | mobilnumre:                              | mobil                            |                        | • |  |
|                                              |                                          |                                  |                        |   |  |
| Sådan hentes<br>1. Vælg den<br>2. Tryk på Im | der modtage<br>kolonne der in<br>porter. | re ud af Micros<br>deholder mobi | soft Excel:<br>Inumre. | 1 |  |

Klik nu på "Importer".

Numrene er nu importeret.